Incident, Accident and Death Reporting

#### Submit IRF Report as Health Plan - 1

Note: Test data/information is displayed in the screenshots listed in this document

To create a new IRF Report/Case, Health Plan and TRBHA contractors can navigate to <u>https://qmportal.azahcccs.gov/</u> to Sign In

New features and changes on the pages will be announced as the notifications that will appear next to the area in question, and need to be dismissed by clicking on the notification. This is not an error; it is just there to draw user attention to the new changes introduced in the new version.

| Report Received Date:                                          |
|----------------------------------------------------------------|
|                                                                |
|                                                                |
| Enter the date when the report was received from the Provider. |
| Click to dismiss                                               |

### **Table of Contents**

| E.Verify Health Plan/TRBHA Account or AHCCCS Account | 2  |
|------------------------------------------------------|----|
| 2. Member Search Step (required)                     | 5  |
| 3. Incident Information Step (required)              | 10 |
| 4. Member Information Step (required)                |    |
| 5. Provider Information Step (default value is set)  | 15 |
| 6. Basic Incident Information Step (required)        |    |
| 7. Description of the Incident Step (required)       |    |
| 8. Member Condition Step (required)                  |    |
| 9. Medical Services Step (required)                  | 24 |
| 10. Witnesses Step (optional)                        |    |
| 11. Provider Actions Step (required)                 |    |
| 12. Notifications Step (optional)                    |    |
| 13.Attachments Step (optional)                       |    |
| 14.Electronically Sign Report Step (optional)        |    |
| 15. Report Generation                                |    |

Incident, Accident and Death Reporting

#### Submit IRF Report as Health Plan - 2

### 1. Verify Health Plan/TRBHA Account or AHCCCS Account

The QM Portal can be accessed with an external account or an internal account.

**External account**– Contractor TRBHA or Health Plan account which are managed by Master Accounts and Sub Account users.

<u>Internal account</u> – AHCCCS account. An AHCCCS account can have different levels of access depending upon the Windows Active Directory group membership

#### For external accounts:

Sign In to create a case with a Health Plan/TRHBA account that has the "IRF Submitter" role.

| Arizona Health Care Cost Containme | Thank you for visitin<br>For questions, plea | ng QM Portal. In order to use the site, you must have se contact our Customer Support Center at (602) of the second contact our Customer Support Center at the second contact our Customer Support Center at the second contact our Customer Support C | ye an active a | account. Please login or register a new account.<br>contact ISDCustomerSupport@azahcccs.gov. |
|------------------------------------|----------------------------------------------|----------------------------------------------------------------------------------------------------|----------------|----------------------------------------------------------------------------------------------|
| 🔁 FAQ                              |                                              | External User Log In                                                                                                    |                | AHCCCS User Log In                                                                           |
|                                    | User Name                                    | trbhammic                                                                                                    | ]              | If you are an AHCCCS employee                                                                |
|                                    | Password                                     | ••••••                                                                                                    | ]              | AND you are currently logged onto the AHCCCS network                                         |
|                                    |                                              | Sign In                                                                                                    |                | AND you are accessing this application from a browser on your workstation                    |
|                                    | Forgot your Pass                             | word? Click Here                                                                                                    |                | Then click the button below to use this application with your network login credentials      |
|                                    | Create new accou                             | unt? Click Here                                                                                                    |                | AHCCCS Sign In                                                                               |
|                                    | Passwords are ca                             | ase-sensitive. After 3 failed attempts, within 15 minu                                                                                                    | ites, your     |                                                                                              |
|                                    | Account holder to                            | unlock your account or use the Password Recover                                                                                                    | y feature.     |                                                                                              |
|                                    |                                              |                                                                                                    |                |                                                                                              |
|                                    | • Your web brow                              | wser must have JavaScript enabled in order to use                                                                                                    | the QM porta   | al.                                                                                          |
|                                    |                                              |                                                                                                    |                |                                                                                              |

Before continuing after login to create an IRF Report/Case, verify the account has an "IRF Submitter" role by: 1. Navigate to the "User Admin" link in the upper-left side navigation

### QuickStart Guide

Incident, Accident and Death Reporting

#### Submit IRF Report as Health Plan - 3

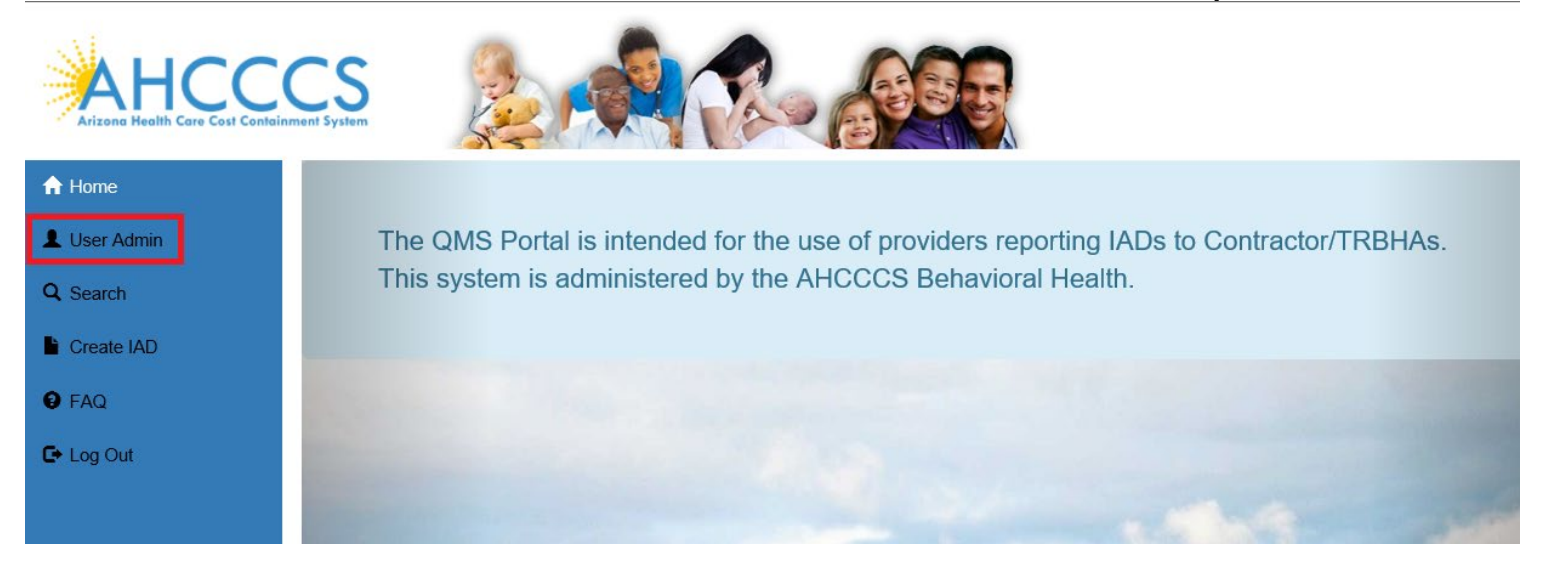

On the User Admin page, verify the "IAD Submitter" role is checked in the User Authorization section In this role, Health Plan/TRBHA accounts can *ONLY submit cases*.

| User Authorization                                                                                                    |  |  |  |  |  |  |  |  |
|----------------------------------------------------------------------------------------------------|--|--|--|--|--|--|--|--|
| <ul> <li>IAD Reviewer</li> <li>Investigator</li> <li>IRF Submitter</li> <li>Medical Director</li> <li>OHR</li> <li>3rd Level QOC Review</li> <li>Waitlist User</li> </ul> |  |  |  |  |  |  |  |  |
| Update Authorization                                                                                                    |  |  |  |  |  |  |  |  |

For Health Plan/TRBHA accounts that need *to submit and also review cases*, the role assignment is different. The Health Plan/TRBHA accounts must be in at least the "IAD Reviewer" role.

### QuickStart Guide

Incident, Accident and Death Reporting

#### Submit IRF Report as Health Plan - 4

| User Authorization   |  |  |  |  |  |  |  |  |
|----------------------|--|--|--|--|--|--|--|--|
| IAD Reviewer         |  |  |  |  |  |  |  |  |
| Investigator         |  |  |  |  |  |  |  |  |
| IRF Submitter        |  |  |  |  |  |  |  |  |
| Medical Director     |  |  |  |  |  |  |  |  |
| OHR                  |  |  |  |  |  |  |  |  |
| 3rd Level QOC Review |  |  |  |  |  |  |  |  |
| Waitlist User        |  |  |  |  |  |  |  |  |
| Update Authorization |  |  |  |  |  |  |  |  |

#### For internal accounts:

Please consult your manager to determine if you are a member of the IRF Submitter Windows Active Directory Group.

Now that the role has been verified, navigate to the "Create IRF" in the upper-left side navigation

#### For external accounts:

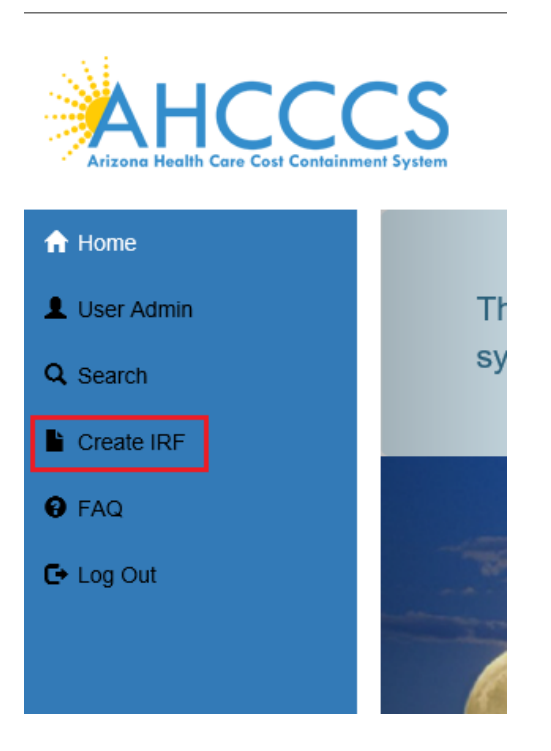

For internal accounts (no User Admin link): Please note depending upon your membership to various groups, there might be less navigation links

### QuickStart Guide

Incident, Accident and Death Reporting

#### Submit IRF Report as Health Plan - 5

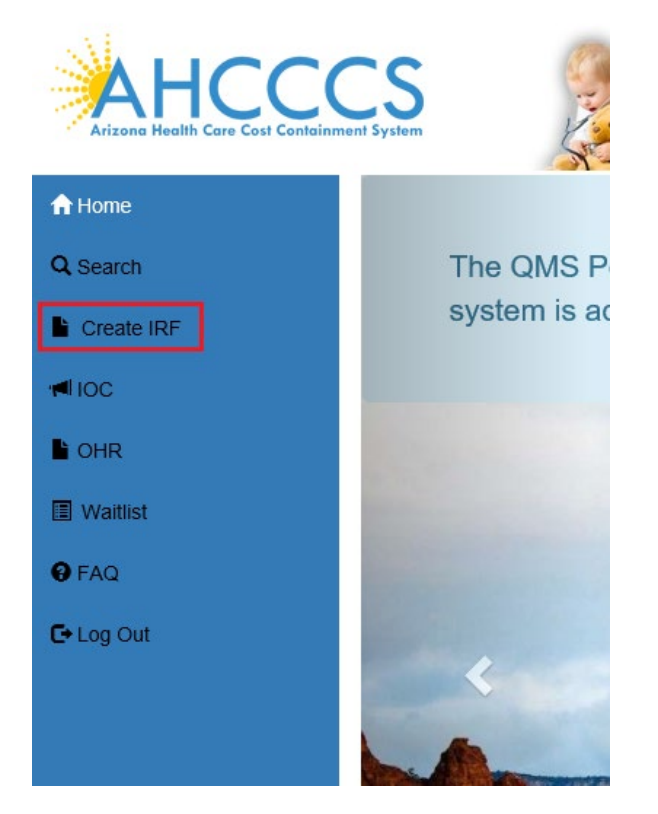

### 2. Member Search Step (required)

Once the page loads, the application will prompt for searching on a member. This is the main focal point of creating a report/case since all information is built upon selecting a member for the case.

The search criteria for a case must be in the following format:

- AHCCCS ID: A12345678 (letter followed by 8 numbers)
- DOB: 01/15/1982 (MM/DD/YYYY)

Or

- DOB: 01/15/1982 (MM/DD/YYYY)
- Last Name: Joe (uppercase or lowercase format)
- First Name: Smith (uppercase or lowercase format)

# QuickStart Guide

Incident, Accident and Death Reporting

|                  |            |                                                                                                    |                                                                                                    | Submit IRF Report as Health Plan                                                                                                    |
|------------------|------------|----------------------------------------------------------------------------------------------------|----------------------------------------------------------------------------------------------------|----------------------------------------------------------------------------------------------------|
| Q Search         | Create II  | RF 👘 📢 IOC                                                                                                    | 🖹 OHR 🛛 😧 FAQ                                                                                                    | Technical Assistance     E Log Out                                                                                                    |
| erral            |            |                                                                                                    |                                                                                                    |                                                                                                    |
| ected            |            | Provider:<br>Contractor/TR                                                                                                    | none selected<br>BHA: none assigned                                                                                                    | Status: none<br>Report:                                                                                                    |
|                  |            | Search for                                                                                                    | Member                                                                                                    |                                                                                                    |
| DOB:             |            |                                                                                                    | Last Name:                                                                                                    | First Name:                                                                                                    |
|                  | 01/15/1982 | ×                                                                                                    | Enter Last Name                                                                                                    | Enter First Name                                                                                                    |
| OB' , or First N | « Jar      | uary 1982                                                                                                    | » ver you are searching f                                                                                                    | ior.                                                                                                    |
|                  | Su Mo Tu   | We Th Fr                                                                                                    | Sa                                                                                                    |                                                                                                    |
|                  | 27 28 29   | 30 31 <b>1</b>                                                                                                    | 2                                                                                                    |                                                                                                    |
|                  | 3 4 5      | 6 7 8                                                                                                    | 9                                                                                                    |                                                                                                    |
|                  | 10 11 12   | 13 14 15                                                                                                    | Jefferson St., Pho<br>right 2018 AHCCC                                                                                                    | penix, AZ 85034, (602) 417-7000<br>S. All Rights Reserved                                                                                                    |
|                  | 17 18 19   | 20 21 22                                                                                                    | 23                                                                                                    | -,                                                                                                    |
|                  | 24 25 26   | 27 28 29                                                                                                    | 30                                                                                                    |                                                                                                    |
|                  | 31 1 2     | 3 4 5                                                                                                    | 6                                                                                                    |                                                                                                    |
|                  |            | Today                                                                                                    |                                                                                                    |                                                                                                    |
|                  | Q Search   | Q. Search       Create II         Gerral       Commentation         DOB:       01/15/1982         DOB:       01/15/1982 | Create IRF       Image: IRF       Image: IRF <td>Q Search       Create IRF       IOC       OHR       FAQ         iected       Provider:<br/>Contractor/TRBHA:       none selected<br/>none assigned         iected       Search for Member         DOB:       Enter Last Name:         01/15/1982       X         Su       Mo       Tu       We       Th       Fr       Sa         00B', or First       «       January 1982       »       er you are searching f         Su       Mo       Tu       We       Th       Fr       Sa         27       28       29       30       31       1       2         3       4       5       6       7       8       9         10       11       12       13       14       15       16         17       18       19       20       21       22       23         24       25       26       27       28       29       30         31       1       2       3       4       5       6         13       1       2       3       4       5       6         14       15       16       5       6       5       6</td> | Q Search       Create IRF       IOC       OHR       FAQ         iected       Provider:<br>Contractor/TRBHA:       none selected<br>none assigned         iected       Search for Member         DOB:       Enter Last Name:         01/15/1982       X         Su       Mo       Tu       We       Th       Fr       Sa         00B', or First       «       January 1982       »       er you are searching f         Su       Mo       Tu       We       Th       Fr       Sa         27       28       29       30       31       1       2         3       4       5       6       7       8       9         10       11       12       13       14       15       16         17       18       19       20       21       22       23         24       25       26       27       28       29       30         31       1       2       3       4       5       6         13       1       2       3       4       5       6         14       15       16       5       6       5       6 |

Note: if non-date values are entered into the DOB field and then move onto another field, the Date Picker will choose today's date as the value.

Before:

## QuickStart Guide

Incident, Accident and Death Reporting

| DOB:         |      |    |      |        |      |    | Last         | Name:         |
|--------------|------|----|------|--------|------|----|--------------|---------------|
|              | test | t  |      |        |      | E  | nter Last Na |               |
| , or First M | «    |    | Jani | uary : | 2019 |    | »            | per you are s |
|              | Su   | Мо | Ти   | We     | Th   | Fr | Sa           |               |
|              | 30   | 31 | 1    | 2      | 3    | 4  | 5            |               |
|              | 6    | 7  | 8    | 9      | 10   | 11 | 12           | lofforcou     |
|              | 13   | 14 | 15   | 16     | 17   | 18 | 19           | /right 2018   |
|              | 20   | 21 | 22   | 23     | 24   | 25 | 26           |               |
|              | 27   | 28 | 29   | 30     | 31   | 1  | 2            |               |
|              | 3    | 4  | 5    | 6      | 7    | 8  | 9            |               |
|              |      |    |      | Today  | /    |    |              |               |

Submit IRF Report as Health Plan - 7

#### After:

|              | DOB:      |                    |                 | Last Name    | e:                      |
|--------------|-----------|--------------------|-----------------|--------------|-------------------------|
|              |           | 01/10/2019         | ×               | Enter La     | ast Name                |
| <u>'</u> , o | r First I | Name, Last Name, a | ind 'DOB' of th | ie member yo | u are searchin <u>c</u> |
|              |           |                    | Sea             | rch          |                         |
|              |           |                    |                 |              |                         |

To clear the field entirely, the "x" must be clicked, and then other fields can be updated. This option is available in Internet Explorer.

### QuickStart Guide

Incident, Accident and Death Reporting

#### DOB: Last Nar 旨 01/10/2019 х Enter 3', or First N January 2019 œ » per y Su Mo Tu We Th Fr Sa E. Ji /rig Today

#### Click on the Search button

| QM Portal>           | A Home      | Q Search         | Create IRF           | 100                   | OHR             | 🕑 FAQ                | Technical Assistance | 🕒 Log Out |
|----------------------|-------------|------------------|----------------------|-----------------------|-----------------|----------------------|----------------------|-----------|
| Inte                 | rnal Re     | ferral           |                      |                       |                 |                      |                      |           |
| Case#<br>Memb        | er: none    | elected          | Prov                 | /ider:<br>tractor/TRE | none s          | selected<br>assigned | Status: n<br>Report: | ione      |
|                      |             |                  |                      | Search for M          | /lember         |                      |                      |           |
| AHCCCS ID:           |             | DOB:             |                      |                       | Last Name:      |                      | First Name:          |           |
| A12345678            |             | 01/10/2019       | 2019 Enter Last Name |                       | Enter First Nar | ne                   |                      |           |
| Tip: Please enter AH | ICCCSID and | DOB', or First N | ame, Last Name, an   | d 'DOB' of the        | member you a    | re searching fo      | r.                   |           |

AHCCCS, 801 E. Jefferson St., Phoenix, AZ 85034, (602) 417-7000 ©Copyright 2018 AHCCCS, All Rights Reserved

Select the member from the search results.

Note: In some instances, there can be multiple search results for a member.

In this case, PMMIS will return multiple records with different AHCCCS Ids. In this instance, an error message will be displayed: "Multiple AHCCCS Ids found. Please retry with an AHCCCS ID."

#### Submit IRF Report as Health Plan - 8

### QuickStart Guide

Incident, Accident and Death Reporting

#### Submit IRF Report as Health Plan - 9

|                                   | ~~ (                             |                                                         | Multiple AHCCCS Ids fou              | nd Please retry your search with an AHCCCS ID. |
|-----------------------------------|----------------------------------|---------------------------------------------------------|--------------------------------------|------------------------------------------------|
| Arizona Health Care Cost Containn | ent System                       |                                                         |                                      |                                                |
| QM Portal> A Home                 | Q Search Create                  | IRF 📢 IOC 🌓 OHR 🛛 🖗 FA                                  | AQ O Technical Assistance C+ Log Out |                                                |
| / Internal Re                     | eferral                          |                                                         |                                      |                                                |
| Case#: none<br>Member: none       | selected                         | Provider: none selected Contractor/TRBHA: none assigned | Status: none<br>d Report:            |                                                |
|                                   |                                  | Search for Member                                       |                                      |                                                |
| AHCCCS ID:                        | DOB:                             | Last Name:                                              | First Name:                          |                                                |
| Enter AHCCCS ID                   | 01/15/198                        | 2 Smith                                                 | Joe                                  |                                                |
| Tip: Please enter AHCCCSID and    | 1 'DOB' , or First Name, Last Na | me, and 'DOB' of the member you are search              | ing for.                             |                                                |
|                                   |                                  | Search                                                  |                                      |                                                |

In this case, PMMIS will return multiple records with different AHCCCS Ids. In this instance, an error message will be displayed: "Multiple AHCCCS Ids found

Note in the Top Header that there is no Case Number, Member, or Provider Information

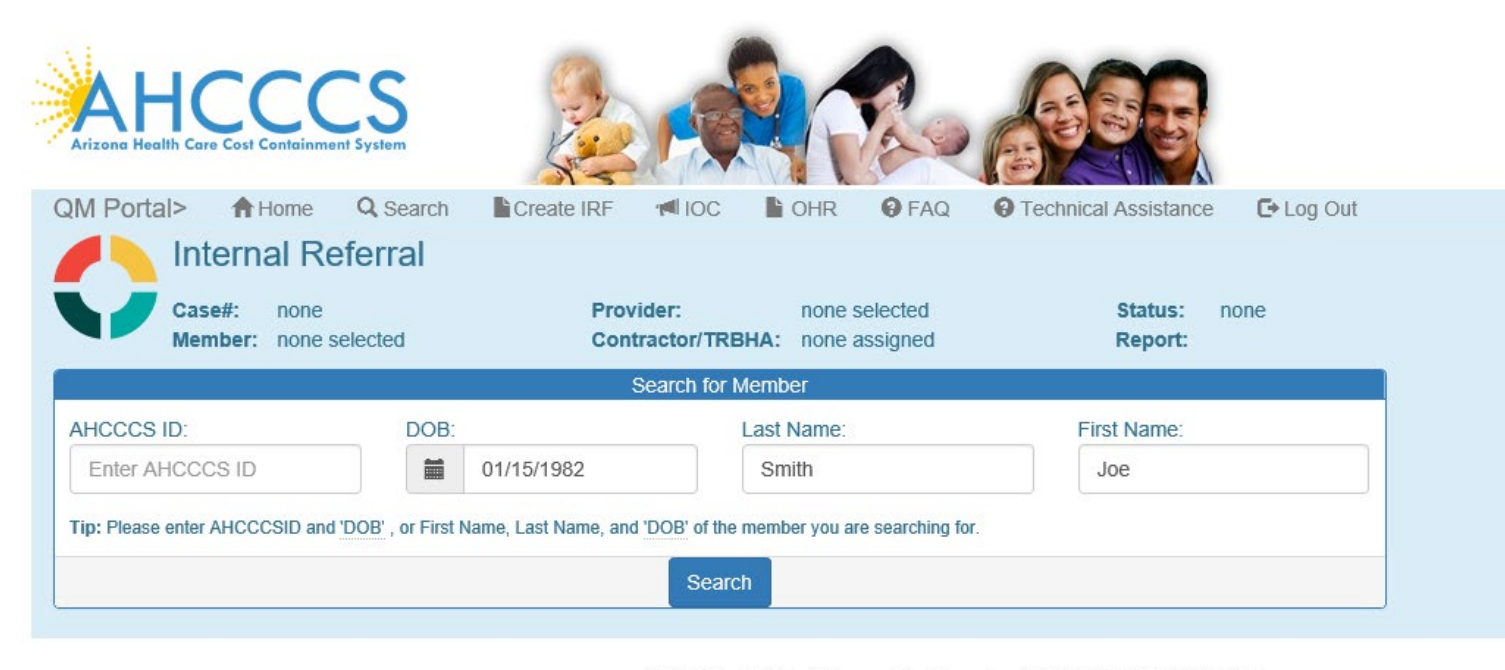

AHCCCS, 801 E. Jefferson St., Phoenix, AZ 85034, (602) 417-7000 ©Copyright 2018 AHCCCS, All Rights Reserved

### QuickStart Guide

Incident, Accident and Death Reporting

| Portal>                                          | ft Home                 | Q Search        | Create IRF                       | 10C                                            | OHR                                                | FAQ           | O Technical Assistar | nce 🛛 🕞 Log Ou |
|--------------------------------------------------|-------------------------|-----------------|----------------------------------|------------------------------------------------|----------------------------------------------------|---------------|----------------------|----------------|
| 📕 Inte                                           | ernal Re                | ferral          |                                  |                                                |                                                    |               |                      |                |
| Case<br>Mem                                      | #: none<br>ber: none se | elected         | Pro                              | ovider:<br>ntractor/TRE                        | none se<br>BHA: none as                            | elected       | Status:<br>Report:   | none           |
|                                                  |                         |                 |                                  | Search for I                                   | Member                                             |               |                      |                |
| HCCCS ID:                                        |                         | DOB:            |                                  |                                                | Last Name:                                         |               | First Name:          |                |
|                                                  |                         |                 |                                  |                                                | Joe                                                |               |                      |                |
| Enter AHCCC                                      | S ID<br>HCCCSID and     | DOB' , or First | 01/15/1982<br>Name, Last Name, a | nd 'DOB' of the                                | Smith<br>e member you are                          | searching for | Joe                  |                |
| Enter AHCCC                                      | S ID                    | DOB' , or First | 01/15/1982<br>Name, Last Name, a | nd 'DOB' of the                                | Smith<br>e member you are                          | searching for | Joe                  |                |
| Enter AHCCC:                                     | S ID                    | DOB', or First  | 01/15/1982<br>Name, Last Name, a | nd <u>'DOB'</u> of the<br>Searc<br>Search R    | Smith<br>e member you are<br>ch                    | searching for | Joe                  |                |
| Enter AHCCC:<br>ip: Please enter A<br>First Name | S ID<br>HCCCSID and '   | DOB', or First  | 01/15/1982<br>Name, Last Name, a | nd 'DOB' of the<br>Searc<br>Search R<br>Gender | Smith<br>e member you are<br>ch<br>esults<br>Phone | searching for | Joe<br>              | AHCCCS ID      |

Once a member has been selected, the application will load the Incident Information Page.

### 3. Incident Information Step (required)

The Incident Information Step is now displayed directly after the member is selected. At this step, the incident date of the case should be entered, if the date is not known, an unknown reason must be selected. If the date is selected at this step all enrolment information will be prepopulated into the report (e.g., Health Plan, Category (GMH, SMI, Child), DDD, etc.). If a date is not selected the user will be required to manually enter the enrollment and eligibility information.

| QM Portal>                           | A Home        | Create | Q Search | 100 | OHR          | Waitlist       | Out Of State       | My Exports | 🕑 FAQ | Technical Assistance | 🕒 Log Out |
|--------------------------------------|---------------|--------|----------|-----|--------------|----------------|--------------------|------------|-------|----------------------|-----------|
|                                      |               |        |          |     |              |                |                    |            |       |                      |           |
|                                      |               |        |          |     |              |                |                    |            |       |                      |           |
|                                      |               |        |          |     | Date and Tin | ne of Incident |                    |            |       |                      |           |
| Start Date ()<br>8/31/20<br>End Date | )21           |        |          |     |              | Time<br>© En   | nter Incident Time |            |       |                      |           |
| Enter In                             | cident End Da | te     |          |     |              | Incident D     | ate Unknown 🛛      |            |       |                      |           |
|                                      |               |        |          |     |              | - Please       | e Select           |            |       | ~                    |           |
|                                      |               |        |          |     |              |                |                    |            |       |                      |           |
|                                      |               |        |          |     |              |                |                    |            |       | Next→                |           |

QuickStart Guide

Incident, Accident and Death Reporting

#### Submit IRF Report as Health Plan - 11

| QM Portal> | 📌 Home         | Create | Q Search | 10C | 🗎 OHR        | Waitlist       | Out Of State          | My Exports | 🕑 FAQ | Particul Assistance | 🕒 Log Out |
|------------|----------------|--------|----------|-----|--------------|----------------|-----------------------|------------|-------|---------------------|-----------|
|            |                |        |          |     |              |                |                       |            |       |                     |           |
|            |                |        |          |     |              |                |                       |            |       |                     |           |
|            |                |        |          |     |              |                |                       |            |       |                     |           |
|            |                |        |          |     |              |                |                       |            |       |                     |           |
|            |                |        |          |     |              |                |                       |            |       |                     | _         |
|            |                |        |          |     | Date and Tin | ne of Incident |                       |            |       |                     |           |
| Start Data |                |        |          |     |              | Time           |                       |            |       |                     |           |
| Start Date |                |        |          |     |              | Time           |                       |            |       |                     |           |
| Enter In   | cident Date    |        |          |     |              | 🕒 Er           | ter Incident Time     |            |       |                     |           |
| End Data   |                |        |          |     |              |                |                       |            |       |                     |           |
| Lifu Date  |                |        |          |     |              |                |                       |            |       |                     |           |
| Enter In   | cident End Dat | te     |          |     |              | Incident D     | ate Unknown           |            |       |                     |           |
|            |                |        |          |     |              | Please         | e Select              |            |       | ~                   |           |
|            |                |        |          |     |              |                |                       |            |       |                     |           |
| L          |                |        |          |     |              | Pleas          | e Select              |            |       |                     | P         |
|            |                |        |          |     |              | Member         | report - date unkno   | own .      |       |                     |           |
|            |                |        |          |     |              | Family o       | or other report – dat | e unknown  |       |                     | L,        |
|            |                |        |          |     |              |                |                       |            |       | Next→               |           |

Note that if the incident date is identified after this step, the incident date information can be filled out later, prior to the case being submitted for Contractor/TRBHA Review.

### 4. Member Information Step (required)

The Member Information Step is now displayed. The Member Information is automatically populated, and the *fields will be locked if there is an exact match* which is defined as:

- 1. A member enrollment match based on the starting incident date
- 2. An incident date was not provided

3. All member information for the following fields can be determined: member DCS/CHP, member eligibility status and member category are populated. (If one or more cannot be determined, the fields will remain unlocked)

The member information from the PMMIS query is returned and populated in the Member Information Panel as per the illustration below. The information displayed is:

- Name: Format: Last Name, First name
- DOB: Format: MM/DD/YYYY
- AHCCCS ID: Format: letter + 8 digits (e.g.: A12345678)
- AGE: calculated age based on DOB and today's date

Note: The Top Header now displays the Case Number and the Member information

On this 1<sup>st</sup> page of the Wizard, the following information can be filled-out:

- Health Plans and T/RBHA
- Eligibiltiy Status
- Category
- COT
- DDD
- DCS/CHP
- Diagnosis Code

Incident, Accident and Death Reporting

#### Submit IRF Report as Health Plan - 12

|                                 | nterna           | al Referral: Not S              | Signed                             |                                             |                                                                                                    |                         |                                 |       |
|---------------------------------|------------------|---------------------------------|------------------------------------|---------------------------------------------|----------------------------------------------------------------------------------------------------|-------------------------|---------------------------------|-------|
| C M                             | ase#:<br>lember: | IRF-2021-412<br>JOE SMITH       |                                    | Provider:<br>Contractor/TRBHA:              | INTERNAL REFERRAL<br>AZ COMPLETE HEALTH CARE                                                           | Status:<br>Report:      | Pending                         |       |
|                                 |                  | Men                             | nber Information                   |                                             | Contractor                                                                                             | IRBHA 🖈                 |                                 |       |
| MITH, JOE<br>DOB:<br>AHCCCS ID: |                  | 01/15/1982<br>A00156636         | Age at Incident:                   | 36                                          | Info! Member's Healthplans are highlighted with 'light blue' color in 010422 - AZ COMPLETE HEALTH CARE | side this dropdown box. | . Please select one to confirm. | ~     |
| lombor hoalt                    | th plan inf      | ormation has been undated       | based on the incident start date   | a of the case                               | Eligibility S                                                                                          | Status 🕱                |                                 |       |
| ember nean                      | ar pian ini      |                                 | based on the incident start date   | e of the case.                              | Title 19/21                                                                                            |                         |                                 | -     |
| CO                              | E/COT 🖈          |                                 | DDD 🛪                              | DCS-CHP 🛠                                   | Catego                                                                                                 | ry \$r                  |                                 |       |
| Yes                             |                  | ► No                            | ~                                  | No 🗸                                        | Serious Mental Illness (S)                                                                             |                         |                                 | •     |
|                                 |                  |                                 |                                    | Diagn                                       | oses 🛣                                                                                                 |                         |                                 |       |
| nfo! Please e                   | nter at leas     | t 3 character Code OR Descripti | on and then use Search. The sugges | tion list will display to choose from & you | Ir selction will be saved.                                                                             |                         |                                 |       |
| Code<br>f11                     | De               | scription                       |                                    | Search                                      |                                                                                                    |                         |                                 |       |
| ode                             |                  | Description                     |                                    |                                             |                                                                                                    |                         | Remove                          | -     |
| 11.150                          |                  | OPIOID ABUSE WITH OPI           | OID-INDUCED PSYCHOTIC D            | ISORDER WITH DELUSIONS                      |                                                                                                    |                         | ×                               |       |
|                                 |                  |                                 |                                    |                                             |                                                                                                    |                         |                                 | -     |
|                                 |                  |                                 |                                    |                                             |                                                                                                    |                         |                                 |       |
|                                 |                  |                                 |                                    |                                             |                                                                                                    |                         |                                 | Next→ |

Note: Fields are locked except for the Health Plan and COE/COT and diagnosis information.

Note: At this point the IRF case ID has been created. It is reccomended that the user document the Case ID so that the Preparer is able to quickly locate the correct report if they need to stop at any point and retern to complete the IRF. In the IRF Wizard, there are red stars listed by informaton that is required to be filled-out. There is a validation page that will validate all data that has a red star to ensure all information is supplied before the IRF Case/Report is signed.

|             | Eligibility Status 🖈 |   |
|-------------|----------------------|---|
| Title 19/21 |                      | ~ |

However, case information can be filled-out at any time and the Preparer can access the case/report at a future date to continue working on creating the case/report.

In order to save information at any time, the Preparer can click "Save" or click the "Previous" and "Next" buttons. *Note: The Previous and Save buttons are only available until after the case is intiailly created.* 

Incident, Accident and Death Reporting

#### Submit IRF Report as Health Plan - 13

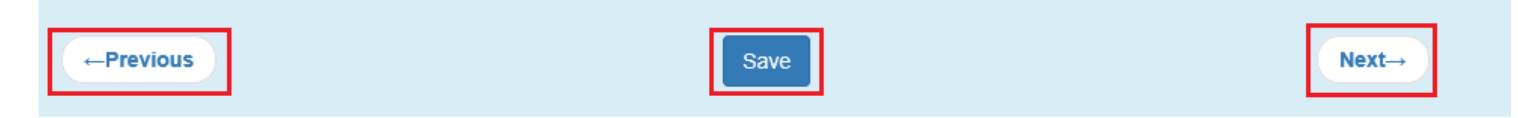

Previous– saves information and navigates to the previous step in the IRF Wizard In the case of Member Information, naviagating previously would display the member search and the case/report would start from the beginning (i.e. a new case would be setup)

Save - saves information on the current step of the IRF Wizard and remains on the current page

Next - saves information and navigates to the next step in the IRF Wizard

Diagnosis Codes can be entered by either the diagnosis code or the description. By using the "Search" button the results will be display and one selection can be chosen. If other codes need to be entered, the process can be repeated. Searching on a description allows flexibility for a diagnosis lookup if the code is not known.

The following illustrations display choice possibilities based on the diagnosis code entered.

| QM Portal>                      | A Home                                                      | Q Search                                                                                                    | Create IRF                                                                                                    | 100                                                                                                    | OHR                                                                                                    | 🕑 FAQ                                                                                                    | Technical Assistance                                                                                                    | 🕒 Log Out                                                                                                  |                          |
|---------------------------------|-------------------------------------------------------------|----------------------------------------------------------------------------------------------------|----------------------------------------------------------------------------------------------------|----------------------------------------------------------------------------------------------------|----------------------------------------------------------------------------------------------------|----------------------------------------------------------------------------------------------------|----------------------------------------------------------------------------------------------------|----------------------------------------------------------------------------------------------------|--------------------------|
|                                 |                                                             | dd Diagnose                                                                                                    | <del>)</del>                                                                                                    |                                                                                                    |                                                                                                    |                                                                                                    |                                                                                                    |                                                                                                    | ×                        |
| SMITH,JOE<br>DOB:<br>AHCCCS ID: | 100 er: J<br>F<br>F<br>F<br>F<br>F<br>F<br>F<br>F<br>F<br>F | 06.2 - PSYCHC<br>10.150 - ALCOI<br>10.250 - ALCOI<br>11.250 - OPIOII<br>11.250 - OPIOII<br>11.250 - OPIOII<br>12.150 - CANN<br>12.250 - CANN<br>12.950 - COCA<br>14.250 - COCA<br>14.250 - COCA<br>15.150 - OTHEI<br>16.150 - HALLL | TIC DISORDER I<br>HOL ABUSE WITH<br>HOL DEPENDEN<br>HOL USE, UNSPE<br>D ABUSE WITH O<br>D DEPENDENCE<br>D USE, UNSPECI<br>ABIS ABUSE WITH<br>ABIS DEPENDEN<br>ABIS USE, UNSP<br>INE ABUSE WITH<br>INE DEPENDENC<br>INE USE, UNSPE<br>R STIMULANT AE<br>JCINOGEN ABUS | WITH DELU<br>H ALCOHOI<br>CE WITH AI<br>ECIFIED WITH<br>PIOID-IND<br>WITH OPIO<br>FIED WITH<br>H PSYCHO<br>ICC WITH OPIO<br>ECIFIED WITH<br>COCAINE<br>CE WITH CO<br>CIFIED WITH<br>E WITH HA | ISIONS DUE<br>L-INDUCED I<br>LCOHOL-INE<br>TH ALCOHO<br>UCED PSYC<br>DID-INDUCEI<br>OPIOID-IND<br>TIC DISORE<br>PSYCHOTIC I<br>PSYCHOTIC I<br>PSYCHOTIC I<br>TH PSYCHC<br>-INDUCED P<br>DCAINE-INDI<br>TH COCAINE<br>I STIMULANT<br>ILLUCINOGE | TO KNOWN<br>PSYCHOTIC<br>UCED PSYL<br>HOTIC DISC<br>D PSYCHOT<br>UCED PSYC<br>ER WITH DI<br>DISORDER \<br>DISORDER \<br>DISORDER \<br>JCED PSYC<br>-INDUCED F<br>N-INDUCED | PHYSIOLOGICAL CONDIT<br>DISORDER WITH DELUSI<br>CHOTIC DISORDER WITH<br>PSYCHOTIC DISORDER WITH<br>PSYCHOTIC DISORDER WITH<br>DELUSIONS<br>IC DISORDER WITH DELUSIONS<br>DER WITH DELUSIONS<br>DER WITH DELUSIONS<br>DISORDER WITH DELUSIONS<br>DISORDER WITH DELUSIONS<br>PSYCHOTIC DISORDER WITH DE<br>PSYCHOTIC DISORDER WITH<br>PSYCHOTIC DISORDER WITH PLUSIONS<br>DISORDER WITH PLUSIONS<br>DISORDER WITH PLUSIONS<br>DI | TION<br>ONS<br>DELUSIONS<br>VITH DELUSIO<br>SIONS<br>DELUSIONS<br>DELUSIONS<br>ITH DELUSIO<br>WITH DELUSIO | NS<br>NS<br>DNS<br>Close |
|                                 |                                                             |                                                                                                    |                                                                                                    | Diagnos                                                                                                    | ses                                                                                                    |                                                                                                    |                                                                                                    |                                                                                                    |                          |
| Info! Please ente               | r at least 3 char<br>Descriptior<br>delusio                 | acter Code OR De<br>n                                                                                                    | escription and then us                                                                                                    | se Search. Th                                                                                                    | e suggestion lis                                                                                                    | t will display to<br>Search                                                                                                    | choose from & your selction will                                                                                                    | be saved.                                                                                                  |                          |
| There are no d                  | ata records to                                              | o display.                                                                                                    |                                                                                                    |                                                                                                    |                                                                                                    |                                                                                                    |                                                                                                    |                                                                                                    | ^                        |
|                                 |                                                             |                                                                                                    |                                                                                                    |                                                                                                    |                                                                                                    |                                                                                                    |                                                                                                    |                                                                                                    | ~                        |

Incident, Accident and Death Reporting

#### Submit IRF Report as Health Plan - 14

| Info! Please enter a | at least 3 character Code OR Description and then use Search. The suggestion list will display to choose from & your s | elction will be saved |
|----------------------|----------------------------------------------------------------------------------------------------|-----------------------|
| 0000                 | Description                                                                                                    | oronom min po purou.  |
|                      | delusion Search                                                                                                    |                       |
| Code De              | scription                                                                                                    | Remove                |
| F11.150 OF           | YOID ABUSE WITH OPIOID-INDUCED PSYCHOTIC DISORDER WITH DELUSIONS                                                       | ×                     |

Once a diagnoses code is selected, use the "Close" button so the choice is added to the list of codes for that member.

Verify that the diagnosis code is displayed in the list.

Diagnoses codes can be removed by clicking on the "x" adjacent to the diagnosis description if a selection is made in error.

|                        | Diagnoses                                                                                                    |                  |   |
|------------------------|----------------------------------------------------------------------------------------------------|------------------|---|
| Info! Please e<br>Code | nter at least 3 character Code OR Description and then use Search. The suggestion list will display to choose from & your selction Description delusion Search | i will be saved. |   |
| Code                   | Description                                                                                                    | Remove           | ~ |
| F11.150                | OPIOID ABUSE WITH OPIOID-INDUCED PSYCHOTIC DISORDER WITH DELUSIONS                                                                                             | ×                |   |
|                        |                                                                                                    |                  | ~ |

Incident, Accident and Death Reporting

### Submit IRF Report as Health Plan - 15

| Member                        | IRF-2021-412<br>r: JOE SMITH                       |                                   | Provider:<br>Contractor/TRBHA:               | INTERNAL REFERRAL<br>AZ COMPLETE HEALTH CARE                                                     | Status:<br>Report:           | Pending                          |         |
|-------------------------------|----------------------------------------------------|-----------------------------------|----------------------------------------------|--------------------------------------------------------------------------------------------------|------------------------------|----------------------------------|---------|
|                               | Mem                                                | ber Information                   |                                              | Contr                                                                                            | actor/TRBHA 🖈                |                                  |         |
| TH, JOE<br>B:<br>CCCS ID:     | 01/15/1982<br>A00156636                            | Age at Incident:                  | 36                                           | Info! Member's Healthplans are highlighted with 'light blue'<br>010422 - AZ COMPLETE HEALTH CARE | color inside this dropdown b | ox. Please select one to confirm | n.<br>🗸 |
| mber health plan              | information has been updated                       | based on the incident start da    | te of the case.                              | Eligi                                                                                            | ibility Status 🖈             |                                  |         |
|                               |                                                    |                                   | ,                                            | Title 19/21                                                                                      |                              |                                  | •       |
| COE/COT                       | *                                                  | DDD 🛣                             | DCS-CHP 🛠                                    |                                                                                                  | Category 🛠                   |                                  |         |
| <i>es</i>                     | ✓ No                                               | <b>`</b>                          | No 🗸                                         | Serious Mental Illness (S)                                                                       |                              |                                  | •       |
|                               |                                                    |                                   | Diagn                                        | oses 🕱                                                                                           |                              |                                  |         |
| o! Please enter at le<br>Code | east 3 character Code OR Descriptio<br>Description | on and then use Search. The sugge | stion list will display to choose from & you | Ir selction will be saved.                                                                       |                              |                                  |         |
|                               |                                                    |                                   | Search                                       |                                                                                                  |                              |                                  |         |
| t11                           | Description                                        |                                   |                                              |                                                                                                  |                              |                                  |         |
| de                            | Description                                        |                                   |                                              |                                                                                                  |                              | Remove                           | -       |
| t11<br>de<br>1.150            | Description OPIOID ABUSE WITH OPIC                 | DID-INDUCED PSYCHOTIC I           | DISORDER WITH DELUSIONS                      |                                                                                                  |                              | Remove ×                         |         |

### 5. Provider Information Step (default value is set)

The Provider Step is now displayed. At this point, if the "Next" button is selected the default Provider information will remain visible. The default provider for an internal referral is the Health Plan Office location.

| Case#:<br>Member:                           | IRF-2021-412<br>JOE SMITH | Provider:<br>Contractor/TRBHA: | INTERNAL REFERRAL<br>AZ COMPLETE HEALTH C | ARE     | Status:<br>Report: | Pending              |       |
|---------------------------------------------|---------------------------|--------------------------------|-------------------------------------------|---------|--------------------|----------------------|-------|
|                                             |                           | Provider Information           |                                           |         | Date of Last V     | isit - Clinical Team |       |
| INTERNAL REFERRAL<br>150 N 18TH AVE Phoenix | AZ 85006                  |                                |                                           | =       |                    |                      |       |
| Telephone #:                                | 6029999999                | Email: Joe.Smith@azah          | cccs.gov                                  |         | Date of La         | st Visit - BHMP      |       |
| Opened by:                                  | Joe Tester                |                                |                                           | <b></b> |                    |                      |       |
| Add/ChangeReportingPr                       | rovider                   |                                |                                           |         | Date of Last V     | isit - Primary Care  |       |
|                                             | Incide                    | nt Location Agency or Facility |                                           |         |                    |                      |       |
| Same as Reporting Agency                    | y<br>y                    | in Location Agency of Facility |                                           |         |                    |                      |       |
| SetAgency                                   |                           |                                |                                           |         |                    |                      |       |
| ·                                           |                           |                                |                                           | ,       |                    |                      |       |
|                                             |                           |                                |                                           |         |                    |                      | Next- |

For an IRF Case/Report to be generated, the 2 main sections of information are:

1. Member Information

Incident, Accident and Death Reporting

#### Submit IRF Report as Health Plan - 16

#### 2. Provider Information

Provider Information associated with a case is populated via the provider search or using the default provider location for the case/report.

To change the default provider the provider search can be used. Click on the "Add Change Reporting Provider". A modal pop-up window will be displayed and the selection to choose from is based on searching for Provider by the Provider Name or AHCCCS ID if known. Only one selection is saved and can be made by clicking on one of the checkboxes and then clicking the "OK" button.

| IAD Location Facility. |            |         |           | ×         |
|------------------------|------------|---------|-----------|-----------|
| Provider Name:         | AHCCCS ID: | Active: | ZIP code: | Click To  |
|                        |            | All 🔻   |           | Search    |
|                        |            |         |           |           |
|                        |            |         |           |           |
|                        |            |         |           |           |
|                        |            |         |           | OK Cancel |

Clicking on "Cancel" will close the pop-up modal and not save any of the changes.

Once the search results are returned, a selection can be made by selecting an item from the results and then clicking "OK"

The Provider Information is:

- Provider Name & Address:
- COMM A. WALGREENS PHARMAC ST 136 1830 E. BROADWAY ENTERPRISE DR TUCSON, AZ 85719
- Telephone #: should be currently empty as this information isn't provided in the PMMIS query
- Email: email address of the user signed in.
- AHCCCS ID: 318648
- Opened by username of the current logged-in user

Incident, Accident and Death Reporting

#### × IAD Location Facility. Provider Name: AHCCCS ID: Active: ZIP code: Click To Search walgreens All v ALLIANCERX 130 ENTERPRISE DR PITTSBURG PA 15275 875403 412-413-Yes WALGREENS PRIM 8000 ALLIANCERX 119 HUIZAR REAR-A SAN ANTONIO TX 78214 967893 800-541-Yes 0 WALGREENS PRIM 4959 SUITE 200 10530 JOHN W ELLIOT DR FRISCO TX ALLIANCERX 967893 800-541-Yes 0 WALGREENS PRIM 75033 4959 STE 136 1830 E BROADWAY BLVD TUCSON AZ COMM, A WALGREENS 318648 520-330-Yes PHARMAC 85719 3451 COMMUNITY, A 2608 E COLFAX AVE DENVER CO 80206 091842 Yes 0 WALGREENS PH 8015 INDIAN SCHOOL RD SCOTTSDALE AZ 85251 WALGREENS # 04506 037855 480-990-Yes 0202 WALGREENS 877-250-8350 S RIVER PARKWAY TEMPE AZ 85283 882094 No 5823 (#05823).COM MALODEENIO 0260 C DIVED DADI/MAY TEMPE A7 05202 000004 077 250 NI.-OK Cancel AHCCCS 801 E. Jefferson St. Phoenix AZ 85034 (602) 417-7000 Internal Referral: Not Signed Case#: IRF-2021-412 INTERNAL REFERRAL Provider: Status: Pending Contractor/TRBHA: AZ COMPLETE HEALTH CARE Member JOE SMITH Report: Date of Last Visit - Clinical Tea vider In COMM A WALGREENS PHARMAC 68/31/2021 STE 136 1830 E BROADWAY BLVD TUCSON AZ 85719 520-330-3451 Email: Joe.Tester@azahcccs.gov Telephone # Date of Last Visit - BHMP AHCCCS ID: 318648 Opened by Joe Tester 08/31/2021 Ħ Add/ChangeReportingProvider Date of Last Visit - Primary Care 08/31/2021 Incident Location Agency or Facility Save as Reporting Agency SetAgency Next→

The Incident Location Agency or Facility section is optional, but it can be filled-out similar to the Provider Information section.

#### Submit IRF Report as Health Plan - 17

Incident, Accident and Death Reporting

#### Submit IRF Report as Health Plan - 18

| Incident Location Agency or Facility |  |  |  |  |  |  |  |
|--------------------------------------|--|--|--|--|--|--|--|
| Same as Reporting Agency             |  |  |  |  |  |  |  |
| SetAgency                            |  |  |  |  |  |  |  |

In this case, the Provider Name or AHCCCS ID is used to search for a location. In this instance, the Provider Name is searched using "CVS" as the name.

From the list returned, one of the list items can be selected by checking on the checkbox and then clicking on "OK". Note that the Agency information is populated in the "Incident Location Agency or Facility" panel section as illustrated below.

| vider Na<br>VS | ime:                         | AHCCCS ID: Active:                              | ZIP code:    |                  | ck Io<br>Search |
|----------------|------------------------------|-------------------------------------------------|--------------|------------------|-----------------|
| Select         | Name                         | Address                                         | AHCCCS<br>Id | Phone            | Active          |
| 0              | ALPHA THERAPEUTIC<br>SCVS.   | 13111 TEMPLE AVE CITY OF INDUSTRY CA<br>91746   | 038853       | 800-423-<br>1832 | Yes             |
| 0              | CAREMARK LLC DBA CVS<br>SPEC | 1127 BRYN MAWR AVE STE A REDLANDS CA<br>92374   | 034455       |                  | Yes             |
| 0              | CAREMARK LLC DBA CVS<br>SPEC | 1127 BRYN MAWR AVE STE A REDLANDS CA<br>92374   | 034455       |                  | Yes             |
| 0              | CORAM CVS                    | 2345 WATERS DRIVE MENDOTA HEIGHTS MN<br>55120   | 604889       | 651-452-<br>5600 | Yes             |
| ۲              | CORAM CVS SPECIALTY<br>INFUS | SUITE 105 4601 E HILTON AVE PHOENIX AZ<br>85034 | 361678       | 480-240-<br>3200 | Yes             |
| 0              | CORAM CVS SPECIALTY<br>INFUS | SUITE 105 4601 E HILTON AVE PHOENIX AZ 85034    | 361678       | 480-240-<br>3200 | Yes             |
| _              |                              |                                                 | 10.1004      | 0.47 00.4        | NZ.             |

Incident, Accident and Death Reporting

#### Submit IRF Report as Health Plan - 19

| Incident Location Agency or Facility                                                           |  |
|------------------------------------------------------------------------------------------------|--|
| CORAM CVS SPECIALTY INFUS<br>SUITE 105 4601 E HILTON AVE PHOENIX AZ 85034<br>AHCCCS ID: 361678 |  |
| ■SetAgency                                                                                     |  |

The Location Information is:

 Provider Name & Address: CORAM CVS SPECIALTY INFUS SUITE 105 4601 E HILTON AVE PHOENIX AZ 85034

Once the Provider Information Step along with the dates have been filled out, the user can click on the "Next" button to navigate to the next step.

| Cas<br>Mer                                    | ise#:                                     | IRF-2021-412                 |                     |                                |                                              |         |                    |                   |
|-----------------------------------------------|-------------------------------------------|------------------------------|---------------------|--------------------------------|----------------------------------------------|---------|--------------------|-------------------|
|                                               | ember:                                    | JOE SMITH                    |                     | Provider:<br>Contractor/TRBHA: | INTERNAL REFERRAL<br>AZ COMPLETE HEALTH CARE |         | Status:<br>Report: | Pending           |
|                                               |                                           | P                            | rovider Information | iτ.                            |                                              |         | Date of Last Visi  | t - Clinical Team |
| COMM, A WALC<br>STE 136 1830 E                | GREENS PHAR<br>E BROADWAY                 | RMAC<br>BLVD TUCSON AZ 85719 |                     |                                |                                              | Ħ       | 08/31/2021         |                   |
| Telephone #:                                  |                                           | 520-330-3451<br>318648       | Email:              | Jamie.Graziano@azahcccs.g      | v                                            |         | Date of Last       | Visit - BHMP      |
| Opened by:                                    |                                           | Jamie Graziano               |                     |                                |                                              | <b></b> | 08/31/2021         |                   |
| Add/Changel                                   | eReportingProvide                         | r                            |                     |                                |                                              |         | Date of Last Vis   | t - Primary Care  |
|                                               |                                           | Incident                     | Location Agency o   | r Facility                     |                                              |         | 08/31/2021         |                   |
| CORAM CVS S<br>SUITE 105 460<br>AHCCCS ID: 36 | SPECIALTY INF<br>01 E HILTON AV<br>661678 | US<br>E PHOENIX AZ 85034     |                     |                                |                                              |         |                    |                   |
| SetAgency                                     |                                           |                              |                     |                                |                                              |         |                    |                   |

A few notes about the progression of the IRF Wizard. At this point, there are now 2 navigational sections that are visible:

- Top Header (has been visible since choosing a member, the Case Number and the Member information. Verify the Member Information and Provider Information is now visible)
- Side Navigation (now visible at the Basic Incident Information Step, note there is a star adjacent to the step that is currently active. Verify the "Basic Incident Information" Step has a star adjacent to it in the side navigation)

## QuickStart Guide

Incident, Accident and Death Reporting

| Administrative<br>Member Information | Internal             | Referral: Not Signed |                 |                                          |                                                                                 |                     |
|--------------------------------------|----------------------|----------------------|-----------------|------------------------------------------|---------------------------------------------------------------------------------|---------------------|
| rovider Information                  | Case#:               | IRF-2021-412         | Provider:       | COMM, A WALGREENS PH                     | ARMAC                                                                           | Status: Draft       |
| Incident Details                     | Wember:              | JOE SMITH            | Contractor/TRBH | IA: AZ COMPLETE HEALTH C                 | ARE                                                                             | Report:             |
| Basic Incident Information           |                      | Incident Category 🕱  |                 | C.                                       | ate and Time of Incic                                                           | lent 🕱              |
| Description of the Incident          | Add Incident Categor | y                    | Star            | rt Date 🟮                                | Time                                                                            |                     |
| fember Condition                     |                      |                      |                 | 08/31/2021                               | G                                                                               | Enter Incident Time |
| fedical Services                     |                      |                      | End             | Date                                     |                                                                                 |                     |
| Vitnesses                            |                      |                      | <b>iii</b>      | Enter Incident End Date                  | Incid                                                                           | ent Date Unknown    |
| Provider Actions                     |                      |                      |                 |                                          | - +                                                                             | Please Select       |
| lotifications                        |                      |                      |                 |                                          |                                                                                 |                     |
| Attachments                          |                      |                      |                 |                                          | Submission Statu                                                                | IS                  |
| Incident Reviews                     |                      |                      |                 |                                          | Dialt                                                                           |                     |
| Contractor/TRBHA Status Review       |                      |                      |                 |                                          | Date Reported to Pro                                                            | ovider              |
| Electronic Submission                |                      |                      |                 | Enter Date Reported To Provider          |                                                                                 |                     |
| Report Validation                    |                      |                      |                 |                                          |                                                                                 |                     |
| Report Signatures                    |                      |                      |                 |                                          | Incident Location                                                               | *                   |
| Electronically Sign Report           |                      |                      |                 |                                          | Incident Location                                                               | ^                   |
| Report Generation                    |                      |                      | A               | cute Care Inpatient Facility             |                                                                                 |                     |
|                                      |                      |                      | Plea            | ase Describe Incident Location 🛠         |                                                                                 |                     |
|                                      |                      |                      | In              | cident Description Location: sample info |                                                                                 |                     |
|                                      |                      |                      |                 |                                          | AcCRE Report: Call Report: Call Report: Call Call Call Call Call Call Call Call |                     |
|                                      |                      |                      |                 |                                          |                                                                                 |                     |
|                                      |                      |                      |                 |                                          |                                                                                 |                     |
|                                      |                      |                      |                 |                                          |                                                                                 |                     |
|                                      |                      |                      |                 |                                          |                                                                                 |                     |
|                                      |                      |                      |                 |                                          |                                                                                 |                     |
|                                      |                      |                      |                 |                                          |                                                                                 |                     |
|                                      |                      |                      |                 |                                          |                                                                                 |                     |
|                                      |                      |                      |                 |                                          |                                                                                 |                     |
|                                      |                      |                      |                 |                                          |                                                                                 |                     |

### 6. Basic Incident Information Step (required)

This step gathers information about:

- Type of incident(s) Category and SubCategory
- Date and time of incident
- Submission status
- Date reported to Provider
- Incident Location.

The Incident Category section will initially be empty.

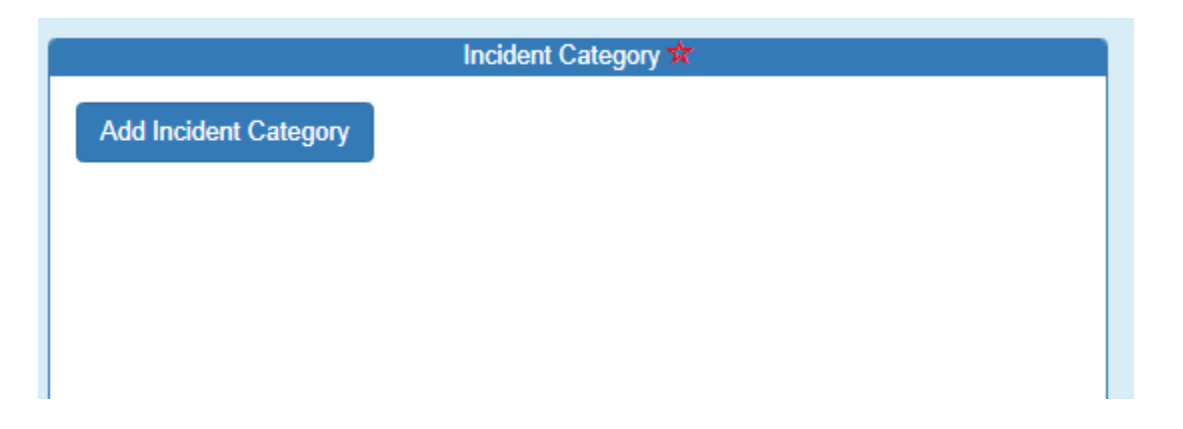

#### Submit IRF Report as Health Plan - 20

### Arizona Health Care Cost Containment System QuickStart Guide

Incident, Accident and Death Reporting

#### Submit IRF Report as Health Plan - 21

Once an incident category has been selected from the choice list (see appendix A for a full list of Categories and SubCategories), the incident subcategories will be displayed in the list below. A category has an associated subcategory. For example, the "Availability, Accessibility, Adequacy" category has 5 subcategories. Multiple subcategory selections can be added to each category as needed based on the details of the incident.

| Incident Categories                   |   |                                                                                                    | × |
|---------------------------------------|---|----------------------------------------------------------------------------------------------------|---|
| Incident<br>Category                  |   | Incident<br>SubCategory                                                                                                    |   |
| Availability, Accessibility, Adequacy | ~ | Please Select     Please Select     Delay in treatment, service, or referral                                                          | ~ |
|                                       |   | Inadequate access to care and or services<br>Inadequate access to medical records<br>Organ Transplant Issues<br>Transportation Issues | ŀ |

If an incorrect Category or Sub-Category are selected in error, the "x" can be clicked to remove any items from the list.

|                                          | Incident Category 🕸                       |        |
|------------------------------------------|-------------------------------------------|--------|
| Add Incident Category                    |                                           |        |
|                                          |                                           |        |
| Category Description                     | Subcateogry Description                   | Remove |
| Availability, Accessibility,<br>Adequacy | Delay in treatment, service, or referral  | ×      |
| Availability, Accessibility,<br>Adequacy | Inadequate access to care and or services | ×      |

The "Submission Status" lists the current status of the IRF case/report. At this stage, the status is in "Draft" mode.

| Submission Status |
|-------------------|
| Draft             |

### QuickStart Guide

Incident, Accident and Death Reporting

#### Submit IRF Report as Health Plan - 22

Once the Basic Information Step along with the dates have been filled out, the Preparer can click on the "Next" button to navigate to the next step.

| Administrative Member Information           | Internal R                   | eferral: Not Signed                     |          |                    |                           |                     |                     |          |
|---------------------------------------------|------------------------------|-----------------------------------------|----------|--------------------|---------------------------|---------------------|---------------------|----------|
| Provider Information                        | Case#:                       | IRF-2021-412                            | Provider | r:                 | COMM, A WALGREENS PHARMAC |                     | Status:             | Draft    |
| a Incident Delails                          | Member:                      | JOE SMITH                               | Contrac  | tor/TRBHA:         | AZ COMPLETE HEALTH CARE   |                     | Report:             | <u>~</u> |
| Basic Incident Information                  |                              | Incident Category 🖈                     |          |                    | Date and Tin              | ne of Incid         | ent 🛱               |          |
| Description of the Incident                 | Add Incident Category        |                                         |          | Start Date 3       |                           | Time                |                     |          |
| Member Condition                            |                              |                                         |          | 08/31/2021         | 1                         | ٩                   | Enter Incident Time |          |
| Medical Services                            | Category Description         | Subcateogry Description                 | Remove   | End Date           |                           | Incide              | ant Date Unknown    | 1        |
| Witnesses                                   | Availability Associability   | Delay in treatment, equipe, or referral | ~        | Enter Incid        | lent End Date             |                     | Nageo Soloct        |          |
| Provider Actions                            | Adequacy                     | Delay in reactient, service, or relenan | î        |                    |                           | - 1                 | lease Select -      | •        |
| Notifications                               | Availability, Accessibility, | Inadequate access to care and or        | ×        |                    |                           | sion Statu          | s .                 |          |
| Attachments                                 | Adequacy                     | services                                |          |                    | Subhis                    | Sion Statu<br>Draft | 5                   |          |
| 🕫 Incident Reviews                          |                              |                                         |          |                    | Data Dapar                | ded to Dro          | vidor               |          |
| Contractor/TRBHA Status Review              |                              |                                         |          |                    | Date Repor                | rted to Pro         | vider               |          |
| Electronic Submission     Report Validation |                              |                                         |          | <b>108/31/2021</b> | 1                         |                     |                     |          |
| Report Signatures                           |                              |                                         |          |                    |                           |                     |                     |          |
| Electronically Sign Report                  |                              |                                         |          |                    | Incident                  | Location 1          | ل <del>م</del>      |          |
| Benet Constain                              |                              |                                         |          | Acute Care Inpa    | tient Facility            |                     |                     | ~        |
| Report Constation                           |                              |                                         |          | · · ·              |                           |                     |                     |          |
|                                             |                              |                                         |          | Please Describe II | ncident Location 🛠        |                     |                     |          |
|                                             |                              |                                         |          | Incident Descript  | ion Location: sample info |                     |                     |          |
|                                             |                              |                                         |          |                    |                           |                     |                     |          |
|                                             |                              |                                         |          |                    |                           |                     |                     |          |
|                                             |                              |                                         |          |                    |                           |                     |                     |          |
|                                             |                              |                                         |          |                    |                           |                     |                     | 10       |
|                                             |                              |                                         |          |                    |                           |                     |                     |          |
|                                             |                              |                                         |          |                    |                           |                     |                     |          |
|                                             |                              |                                         |          |                    |                           |                     |                     |          |
|                                             |                              |                                         |          |                    |                           |                     |                     | Next→    |

### 7. Description of the Incident Step (required)

This is a free text field, and the preparer will describe the incident in detail here. This information can be provided in paragraph format since the input is multi-line as in the illustration below. This information will automatically display in the QOC referral section of the QOC application if the case is escalated to a QOC. It is recommended that member identifying information not be added here as the redaction tool used later to submit the case for IOC review does not automatically identify Personal Identifiable Information (PII) in free text fields.

Once the Description of the Incident Step has been completed, the Preparer can click on the "Next" button to navigate to the next step.

### QuickStart Guide

Incident, Accident and Death Reporting

|                                    |                                         | Submit IRF Report as Healt | th Plan - 23 |
|------------------------------------|-----------------------------------------|----------------------------|--------------|
|                                    | Please Describe the Incident $\bigstar$ |                            |              |
| Incident Description - sample info |                                         |                            |              |
|                                    |                                         |                            |              |
|                                    |                                         |                            |              |
|                                    |                                         |                            |              |
|                                    |                                         |                            |              |
|                                    |                                         |                            |              |
|                                    |                                         |                            |              |
|                                    |                                         |                            |              |
|                                    |                                         |                            |              |
|                                    |                                         |                            |              |
|                                    |                                         |                            |              |
|                                    |                                         |                            |              |
|                                    |                                         |                            |              |
|                                    |                                         |                            |              |
|                                    |                                         |                            |              |
|                                    |                                         |                            |              |
|                                    |                                         |                            |              |
| ←Previous                          | Save                                    |                            | Next→        |

### 8. Member Condition Step (required)

Preparers will be required to enter member condition information before and after the incident in the free text boxes on this page. This information can be provided in paragraph format since the input is multi-line as in the illustration below. For example, if the member was upset and pacing before the incident and calm and talking with staff after the incident the preparer would note this in detail here. It is recommended that member identifying information not be added here as the redaction tool used later to submit the case for IOC review does not automatically identify Personal Identifiable Information (PII) in free text fields.

Once the Member Condition Step information has been completed, the Preparer can click on the "Next" button to navigate to the next step.

### QuickStart Guide

Incident, Accident and Death Reporting

|   | Submit IRF Report as Health Plan - 2  |
|---|---------------------------------------|
| F | Member Condition Before Incident 🛣    |
|   | Member Condition Before - sample info |
|   |                                       |
|   |                                       |
|   |                                       |
|   |                                       |
|   |                                       |
| L |                                       |
|   | Member Condition After Incident 🛠     |
|   |                                       |
|   | Member Condition After- sample info   |
|   |                                       |
|   |                                       |
|   |                                       |
|   |                                       |
|   |                                       |
| L |                                       |
|   |                                       |
|   | ←Previous Save Next→                  |
|   |                                       |

### 9. Medical Services Step (required)

Preparers will be required to provide detailed information about the medical services received related to the incident in the free text field on this page. For example, if the member was taken to the Emergency Room or an Urgent Care facility to have an injury treated the preparer would note this here and include details on the treatment received. This information can be provided in paragraph format since the input is multi-line as in the illustration below. It is recommended that member identifying information not be added here as the redaction tool used later to submit the case for IOC review does not automatically identify Personal Identifiable Information (PII) in free text fields.

Once the Member Services Step information has been completed, the Preparer can click on the "Next" button to navigate to the next step.

# QuickStart Guide

Incident, Accident and Death Reporting

|    |                                                | Submit IRF Report as Health Plan - 2 |
|----|------------------------------------------------|--------------------------------------|
|    | Description of Any Medical Services Received 🚖 | r                                    |
| ١٢ | Medical Services - sample info                 |                                      |
|    |                                                |                                      |
|    |                                                |                                      |
|    |                                                |                                      |
|    |                                                |                                      |
|    |                                                |                                      |
|    |                                                |                                      |
|    |                                                |                                      |
|    |                                                |                                      |
|    |                                                |                                      |
|    |                                                |                                      |
|    |                                                |                                      |
|    |                                                |                                      |
|    |                                                |                                      |
|    |                                                |                                      |
| L  |                                                |                                      |
|    |                                                |                                      |
| (+ | Previous                                       | Next→                                |

Incident, Accident and Death Reporting

#### Submit IRF Report as Health Plan - 26

### 10. Witnesses Step (optional)

This step is optional for the submitting an IRF case/report.

Preparers should add witnesses related to the incident if there were any. This should include any staff that were directly involved or witnessed any part of the incident. The information about the witness can include the employee/organization, email address, telephone, relationship to the member affected and any additional comments. If a witness is entered, the minimum required fields are the following:

- Last Name
- First Name
- Relationship

If these fields are not filled-out, an alert in the upper-right corner will be displayed.

| 🗿 A Wi                               | tness Last Name, First Name, and Rela         | tionship is required to associate a | a witness to this case/report |
|--------------------------------------|-----------------------------------------------|-------------------------------------|-------------------------------|
|                                      |                                               |                                     |                               |
| Create IRF 🛛 🖊 IOC 🔹 OHR             | Waitlist I FAQ C+ Log Out                     |                                     |                               |
| Not Signed                           | Provider:                                     | WAI GREENS #09742                   | Status: Draft                 |
| Member: JOE SMITH                    | Contractor/TRBHA:                             | STEWARD HEALTH                      | Report:                       |
|                                      | Add Incident Mitne                            | CHOICE ARIZONA                      |                               |
|                                      |                                               |                                     |                               |
| Last Name:                           | First Name:                                   | Employer/Organiz                    | ation:                        |
| Last Name                            | First Name                                    | Employer/Organ                      | lization                      |
| Email Address:                       | Telephone:                                    | Relationship:                       |                               |
| Email Address                        | Telephone                                     | Please Select                       | t 🗸                           |
| Comments:                            |                                               |                                     |                               |
| Comments                             |                                               | Add With                            | ness                          |
|                                      |                                               |                                     |                               |
|                                      |                                               |                                     |                               |
|                                      | Incident Witnesse                             | 2S                                  |                               |
| No withogono and averably appear     | isted with the insident report. To odd a with | money use the form provided about   |                               |
| NO WILLIESSESSES are currently assoc | nated with the incident report. To add a Wi   | mess, use the form provided above.  |                               |
|                                      |                                               |                                     |                               |
|                                      |                                               |                                     |                               |

Incident, Accident and Death Reporting

#### Submit IRF Report as Health Plan - 27

As with other lists in the IRF case/report, the witness list can be updated by clicking on the "x" to remove a witness associated with the case/report if one has been entered in error.

| LastName | FirstName | Relationship        | Employer | Email | Telephone | Comments | Remove |  |
|----------|-----------|---------------------|----------|-------|-----------|----------|--------|--|
| Smtith   | Joe       | Government Employee |          |       |           |          | ×      |  |

Once the Witnesses Step information has been completed, the Preparer can click on the "Next" button to navigate to the next step.

| Internal          | l Referral: Not Sig       | gned                    |                |                                |                              |                    |        |       |
|-------------------|---------------------------|-------------------------|----------------|--------------------------------|------------------------------|--------------------|--------|-------|
| Case#:<br>Member: | IRF-2021-412<br>JOE SMITH | Provider:<br>Contractor | TRBHA:         | COMM, A WALGF<br>AZ COMPLETE F | REENS PHARMAC<br>HEALTH CARE | Status:<br>Report: | Draft  |       |
|                   |                           |                         | Add Incident W | litness                        |                              |                    |        |       |
| Last Name:        |                           | First Name:             |                |                                | Employer/Orga                | anization:         |        |       |
| Last Name         |                           | First Name              |                |                                | Employer/Or                  | ganization         |        |       |
| Email Address:    |                           | Telephone:              |                |                                | Relationship:                |                    |        |       |
| Email Address     |                           | Telephone               |                |                                | Please Se                    | elect 🗸 🗸          |        |       |
| Comments:         |                           |                         |                |                                |                              |                    |        |       |
| Comments          |                           |                         |                |                                | Add                          | Witness            |        |       |
|                   |                           |                         |                |                                |                              |                    |        |       |
|                   |                           |                         |                |                                |                              |                    |        |       |
|                   |                           |                         | Incident Witne | esses                          |                              |                    |        |       |
| astName           | FirstName                 | Relationship            | Employer       | Email                          | Telephone                    | Comments           | Remove |       |
| mithers           | Ted                       | Non-Clinical Staff      |                |                                |                              |                    | ×      |       |
|                   |                           |                         |                |                                |                              |                    |        |       |
|                   |                           |                         |                |                                |                              |                    |        |       |
| Previous          |                           |                         | Save           | e                              |                              |                    |        | Next- |
|                   |                           |                         |                |                                |                              |                    |        |       |

### **11. Provider Actions Step (required)**

Preparers are required to provide actions that were taken and recommended actions that will be taken to prevent future incidents in the free text field. This information can be provided in paragraph format since the input is multi-line since the input is multi-line as in the illustration below. For example, if the provider has placed a staff on restricted duty to prevent further incidents this information should be documented here. It is recommended that

Incident, Accident and Death Reporting

#### Submit IRF Report as Health Plan - 28

member identifying information not be added here as the redaction tool used later to submit the case for IOC review does not automatically identify Personal Identifiable Information (PII) in free text fields.

Once the Provide Actions Step information has been completed, the preparer can click on the "Next" button to navigate to the next step.

| Actions Taken and/or Recommended 📩                    |       |
|-------------------------------------------------------|-------|
|                                                       |       |
| These are the actions and recommendations to be taken |       |
|                                                       |       |
|                                                       |       |
|                                                       |       |
|                                                       |       |
|                                                       |       |
|                                                       |       |
|                                                       |       |
|                                                       |       |
|                                                       |       |
|                                                       |       |
|                                                       |       |
|                                                       |       |
|                                                       |       |
|                                                       |       |
|                                                       |       |
|                                                       |       |
|                                                       |       |
|                                                       |       |
|                                                       |       |
|                                                       |       |
|                                                       |       |
| ← Previous Save                                       | Next→ |
|                                                       |       |

### 12. Notifications Step (optional)

This step is optional for the submitting an IRF Case.

Preparers should select individuals and organizations that were notified of the incident here. Prepares can select as many notifications as needed. For example, if a guardian, the police and APS were notified of the incident all three should be selected in this section. If there isn't an exact match on the type of organization, "Others" can be selected can a description can be provided.

On this step, notifications can be sent to another provider or government agency by simply typing in the email address in the "Email a Copy of this IRF to Another Provider or Government Agency" panel. Click on the Send Notification button and verify a notification has been sent to the email address provided. The recipient of the notification must have an active QM Portal login ID to review the report. It is not recommended that this function be

Incident, Accident and Death Reporting

#### Submit IRF Report as Health Plan - 29

used to notify a guardian or parent of an incident as they will not be able to access the report, this section is to be used to document that the notification has been made.

The email notification will contain the following: Subject: IRF Notification Body: Case: IRF-2021-412 Case Status: Draft Date of Incident: 08/31/21 Case Submitted by: Joe Smith

Once the Notifications Step information has been completed, the Preparer can click on the "Next" button to navigate to the next step.

| Please Select Individuals/                               | Organizations that Were Notified of the Incident                             |
|----------------------------------------------------------|------------------------------------------------------------------------------|
|                                                          |                                                                              |
| T/RBHA                                                   | DES Case Worker                                                              |
| Arizona Center for Disability Law (ACDL)                 | Parent / Guardian/ TSS Case Worker                                           |
| Police                                                   | Probation                                                                    |
| Adult Protective Services (APS)                          | Others                                                                       |
| Department of Child Services (DCS)                       | AHCCCS                                                                       |
| Case Management/Assigned CSP/Provider                    |                                                                              |
|                                                          |                                                                              |
| Other: Other Organization                                |                                                                              |
| Other Organization                                       | ~                                                                            |
|                                                          |                                                                              |
| Email a Copy of this IAE                                 | D to Another Provider or Government Agency                                   |
|                                                          |                                                                              |
|                                                          | Confidentiality Notice                                                       |
| Diassa antar Email Address                               | Send Notification                                                            |
| Please effici Effiail Address                            |                                                                              |
| This IAD report is confidential and may contain Protecte | ed Health Information (PHI) that is protected from disclosure under HIPAA    |
| and other applicable law. The State of Arizona, its depa | Artments, agencies, boards, commissions, universities and its officers,      |
| basis of the information provided.                       | ie transmission of this email, of for any resulting actions occurring of the |
|                                                          |                                                                              |
|                                                          |                                                                              |
|                                                          |                                                                              |
|                                                          |                                                                              |
|                                                          |                                                                              |
| -Previous                                                | Save Next-                                                                   |
|                                                          |                                                                              |
|                                                          |                                                                              |

Incident, Accident and Death Reporting

#### Submit IRF Report as Health Plan - 30

### 13.Attachments Step (optional)

This step is optional for the submitting an IRF Case.

Preparers can optionally add one or more attachments to the case that would have pertinent information that could be easily accessed via the document(s). This can be used to attach a provider generated report of the incident. Content from attachments will not be visible in the final report so required information from any attachment will need to be added directly into the portal screens even if the information also exist in the attachment.

To add an attachment:

- 1. Select a file by clicking on the "Browse" button
- 2. Use the Choose File to Upload Windows Prompt and select a document
- 3. Click "Open"
- 4. Verify the path has been filled-out in the "Select a File" section
- 5. Add a description in the textbox labeled "Description"
- 6. Click "Upload Attachment"

| 🧟 Choose File to Upload |                               |                    |               |      |     |                 |     | ×      |
|-------------------------|-------------------------------|--------------------|---------------|------|-----|-----------------|-----|--------|
| ← → ~ ↑ 📙 > Th          | nis PC > Documents > WinMerge |                    |               |      | ~ ē | Search WinMerge |     | Q      |
| Organize 🔻 New fold     | er                            |                    |               |      |     |                 | •   | •      |
| 📃 Desktop 🛛 🖈 🔦         | Name                          | Date modified      | Туре          | Size |     |                 |     |        |
| 🕹 Downloads 🖈           | i WinMerge.txt                | 10/20/2017 9:53 AM | Text Document | 3 KB |     |                 |     |        |
| Documents 🖈             |                               |                    |               |      |     |                 |     |        |
| E Pictures 🖈            |                               |                    |               |      |     |                 |     |        |
| BHS Documenta           |                               |                    |               |      |     |                 |     |        |
| Huddle Board            |                               |                    |               |      |     |                 |     |        |
| System32                |                               |                    |               |      |     |                 |     |        |
| OneDrive                |                               |                    |               |      |     |                 |     |        |
| OneDrive                |                               |                    |               |      |     |                 |     |        |
| This PC                 |                               |                    |               |      |     |                 |     |        |
| Desktop                 |                               |                    |               |      |     |                 |     |        |
| Documents               |                               |                    |               |      |     |                 |     |        |
| 🖶 Downloads             |                               |                    |               |      |     |                 |     |        |
| Music                   |                               |                    |               |      |     |                 |     |        |
| Pictures                |                               |                    |               |      |     |                 |     |        |
| Videos                  |                               |                    |               |      |     |                 |     |        |
| SDisk (C:)              |                               |                    |               |      |     |                 |     |        |
| Petwork 🗸               |                               |                    |               |      |     |                 |     |        |
| File n                  | ame: WinMerge.txt             |                    |               |      | ~   | All Files (*.*) |     | $\sim$ |
|                         |                               |                    |               |      |     | Open            | Can | cel .: |

### QuickStart Guide

Incident, Accident and Death Reporting

#### Submit IRF Report as Health Plan - 31

|                | Upload an A       | ttachment |  |
|----------------|-------------------|-----------|--|
| Select a File: | C:\temp\Test.txt  | Browse    |  |
| Description:   | text file sample  | ×         |  |
|                | Upload Attachment |           |  |

As with other lists in the IRF case/report, the attachments list can be updated by clicking on the "x" to remove a document associated with the case/report if a document was added in error. The description section is a hyperlink so the link can be clicked, and the document will open.

| Uploaded Attachments |        |  |  |  |  |  |
|----------------------|--------|--|--|--|--|--|
| Description          | Remove |  |  |  |  |  |
| text file sample     | ×      |  |  |  |  |  |
|                      |        |  |  |  |  |  |

Select "Open" from the Internet Explorer browser prompt and verify the document is opened and has the original contents of the uploaded document.

| Do you want to open or save <b>text file sample.txt</b> (2.50 KB) from <b>localhost</b> ? | Open Save  Cancel × |
|-------------------------------------------------------------------------------------------|---------------------|

Note: If the file size exceeds 12MB, a JavaScript alert prompt/message will prevent this file from being uploaded.

## QuickStart Guide

Incident, Accident and Death Reporting

#### Submit IRF Report as Health Plan - 32

| Upload an Attachm                                                     | ent    |  |  |  |
|-----------------------------------------------------------------------|--------|--|--|--|
| Select a File: C:\temp\LargeImage.jpg                                 | Browse |  |  |  |
| D Message from webpage                                                | ×      |  |  |  |
| An error occurred uploading the file. File Size Limit Exceeded (12MB) |        |  |  |  |
| ОК                                                                    |        |  |  |  |
| Description                                                           | Remove |  |  |  |
| text file sample X                                                    |        |  |  |  |
|                                                                       |        |  |  |  |

Once the Attachments Step is completed with uploaded document(s), the Preparer can click on the "Next" button to navigate to the next step.

| Case#: IRF-2021-412<br>Member: JOE SMITH | Provider:<br>Contractor/TRBHA: | COMM, A WALGREENS PHARMAC<br>AZ COMPLETE HEALTH CARE | Status:<br>Report: | Draft |
|------------------------------------------|--------------------------------|------------------------------------------------------|--------------------|-------|
|                                          | Upload an                      | Attachment                                           |                    |       |
| Select a File: Choose File No file       | chosen                         |                                                      |                    |       |
|                                          |                                |                                                      |                    |       |
| Description:                             |                                |                                                      |                    |       |
| Linioad Attachment                       |                                |                                                      |                    |       |
| Opious Pausimion                         |                                |                                                      |                    |       |
|                                          | I belooded A                   | Man have not a                                       |                    |       |
|                                          | Opioaded A                     | machinents                                           |                    |       |
| Description                              |                                | Remove                                               |                    |       |
| text file sample                         |                                | ×                                                    |                    |       |
|                                          |                                |                                                      |                    |       |
|                                          |                                |                                                      |                    |       |
|                                          |                                |                                                      |                    |       |

### **14.Electronically Sign Report Step (optional)**

Incident, Accident and Death Reporting

#### Submit IRF Report as Health Plan - 33

Note 1: In navigating to the next step, the Report Signatures page was skipped. Initially there are no signatures yet for a case that hasn't been signed. The application moves to the electronically sign step or e-signature step.

Note 2: Notice that there is no Previous, Save and Next buttons here on this step.

The credentials used to initially sign-in to the QM Portal are needed here for the password/signature. Once the password is entered, the "E-Sign Report" button can be clicked.

| Administrative                                  | Internal I        | Referral: Not Signed |                                |                          |                    |       |
|-------------------------------------------------|-------------------|----------------------|--------------------------------|--------------------------|--------------------|-------|
|                                                 |                   |                      | <b>D</b> 11                    |                          | <b>6</b> ( )       |       |
| Provider Information                            | Case#:<br>Member: | JOE SMITH            | Provider:<br>Contractor/TRBHA: | AZ COMPLETE HEALTH CARE  | Status:<br>Report: | Draft |
| Incident Details     Pasis Incident Information |                   |                      | E-Signa                        | thuro.                   |                    |       |
| Dasic incident mormation                        |                   |                      | Logiu                          |                          |                    |       |
| Description of the Incident                     |                   |                      | Please Enter Your Password     | then Click E-Sign Report |                    |       |
| Member Condition                                |                   |                      |                                |                          |                    |       |
| Medical Services                                |                   |                      | E-Sign R                       | leport                   |                    |       |
| Witnesses                                       |                   |                      |                                |                          |                    |       |
| Provider Actions                                |                   |                      |                                |                          |                    |       |
| Notifications                                   |                   |                      |                                |                          |                    |       |
| Attachments                                     |                   |                      |                                |                          |                    |       |
| S Incident Reviews                              |                   |                      |                                |                          |                    |       |
| Contractor/TRBHA Status Review                  |                   |                      |                                |                          |                    |       |
| Electronic Submission                           |                   |                      |                                |                          |                    |       |
| Report Validation                               |                   |                      |                                |                          |                    |       |
| Report Signatures                               |                   |                      |                                |                          |                    |       |
| Electronically Sign Report                      |                   |                      |                                |                          |                    |       |
| Report Generation                               |                   |                      |                                |                          |                    |       |

Once the case/report in "Draft" status has been signed as an "IRF Submitter", a successful validation message will be displayed noting that the case can now be further reviewed by other contractor TRBHA/Health Plan user and/or AHCCCS Quality Management Team staff. Note the status has now changed to: "Unreviewed".

The case will be read-only or un-editable once signed except for the review section that is visible and editable for an "IRF Reviewer".

| Internal Referral: Signed<br>Case#: IRF-2021-412<br>JOE SMITH | Provider:<br>Contractor/TRBHA:<br>E-Sign | COMM, A WALGREENS PHARMAC<br>AZ COMPLETE HEALTH CARE<br>nature | Status: Unreviewed<br>Report:          |  |  |  |  |
|---------------------------------------------------------------|------------------------------------------|----------------------------------------------------------------|----------------------------------------|--|--|--|--|
| Internal Referral Submitted                                   |                                          |                                                                |                                        |  |  |  |  |
| ≡Return To Main Menu                                          |                                          |                                                                | DownLoad a PDF of this Incident Report |  |  |  |  |

## QuickStart Guide

Incident, Accident and Death Reporting

#### Submit IRF Report as Health Plan - 34

|                                          |                     |                       |                              | Please E      | nter Search Criteria                   |                                                                                    |                    |                   |   |
|------------------------------------------|---------------------|-----------------------|------------------------------|---------------|----------------------------------------|------------------------------------------------------------------------------------|--------------------|-------------------|---|
| Last Name                                | Last Name           |                       | First Name                   |               | First Name                             | Date of Birth                                                                      |                    | D.O.B             |   |
| Case No.                                 | IRF-2021-412        | 7                     | Member ID                    |               | Member ID                              | Provider ID                                                                        |                    | Provider ID       |   |
| Status Value                             | Select All 🗸        |                       | Submitted(From)              |               | Submitted(From)                        | Submitted(To                                                                       | )                  | Submitted(To)     |   |
| Contractor/TRBHA                         | - Please Select - 🗸 |                       | Incident Date(Fror           | n)            | Incident Date(From                     | n) Incident Date                                                                   | (To)               | Incident Date(To) |   |
| Contractor/TRBHA<br>Coordinator          | Select All 🗸        |                       | Due Date(From)               |               | Due Date(From)                         | Due Date(To)                                                                       | 1                  | Due Date(To)      |   |
| Allegation                               | Select All 🗸        |                       | Modified(From)               |               | Modified(From)                         | Modified(To)                                                                       |                    | Modified(To)      |   |
| AHCCCS<br>Coordinator                    | Select All 🗸        |                       | Category                     |               | Select All                             | ✓ Eligibility                                                                      | 5                  | Select All        |   |
| DCS-CHP                                  | Select All 🗸        |                       | DDD                          |               | Select All                             | ~                                                                                  |                    |                   |   |
|                                          |                     |                       |                              |               |                                        |                                                                                    |                    |                   |   |
| Search for Reports Clear                 |                     |                       |                              |               |                                        |                                                                                    |                    |                   |   |
|                                          |                     |                       |                              | No.           | Of Records 1                           |                                                                                    |                    |                   |   |
|                                          |                     |                       | Search Results               | Select Report | ~                                      |                                                                                    | Export All Results |                   |   |
| IRF-2021-412                             |                     | IRF                   |                              |               |                                        |                                                                                    |                    |                   | ( |
| Member: LUNA<br>DOB: 03/25/<br>Gender: F | ELISA<br>1959       | AHCCCS ID:<br>Status: | Incident Date:<br>Unreviewed | A00156636     | 08/31/2021<br>Facility:<br>Allegation: | Submit Date:<br>COMM, A WALGREENS PHARMAC<br>Availability, Accessibility, Adequacy | (                  | 08/31/2021        |   |

### **15. Report Generation**

If this navigation link is clicked the IRF Report will be generated.

|                    | Open<br>Open with system viewer<br>Always open with system viewer |
|--------------------|-------------------------------------------------------------------|
|                    | Show in folder                                                    |
|                    | Cancel                                                            |
| 📕 IRF-2021-412.pdf | ~                                                                 |

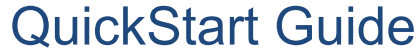

Incident, Accident and Death Reporting

Submit IRF Report as Health Plan - 35

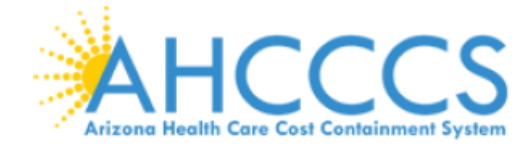

#### Arizona Health Care Cost Containment System

# INCIDENT, ACCIDENT OR DEATH REPORT

| MEMBER                                                             |            |              | PROVIDER          |                           |        |
|--------------------------------------------------------------------|------------|--------------|-------------------|---------------------------|--------|
| NAME                                                               | JOE SMITH  |              | CREATOR           | Joe Tester                |        |
| DOB                                                                | 01/15/1982 |              | CLIN DIR          |                           |        |
| SEX                                                                | М          |              | FACILITY          | COMM, A WALGREENS PHARMAC |        |
| AHCCS ID                                                           |            | CIS ID       | G                 | SA                        | T/RHBA |
| A00156636                                                          |            |              | South             | n GSA                     | 010422 |
| DATE AND TIME TRACKING                                             |            |              | REPORT IDENTIFIER |                           |        |
| Date of Incident08/31/2021Report Created08/31/2021Submitted T/RHBA |            | 2021<br>2021 | IRF-2021-412      |                           |        |

This document contains confidential information protected under HIPAA and other privacy laws.

### \*\*\* CONFIDENTIAL - NOT FOR PUBLIC DISCLOSURE \*\*\*

Incident, Accident and Death Reporting

#### Submit IRF Report as Health Plan - 36

### Appendix A – Incident Categories and SubCategories

| ALLEGATION_CATEGORY_DESCR             | ALLEGATION_SUBCATEG_DESCR                                                            |  |  |  |
|---------------------------------------|--------------------------------------------------------------------------------------|--|--|--|
|                                       | Delay in treatment, service, or referral                                             |  |  |  |
|                                       | Inadequate access to care and or services                                            |  |  |  |
| Availability, Accessibility, Adequacy | Inadequate access to medical records                                                 |  |  |  |
|                                       | Organ Transplant Issues                                                              |  |  |  |
|                                       | Transportation Issues                                                                |  |  |  |
|                                       | Emotional abuse on a member                                                          |  |  |  |
|                                       | Physical abuse on a member                                                           |  |  |  |
|                                       | Physical assault (i.e., battery) on a member                                         |  |  |  |
|                                       | Sexual abuse/assault on a member                                                     |  |  |  |
| ABUSE                                 | Sexual Abuse/assault on a member within or on the grounds of a healthcare setting    |  |  |  |
|                                       | Verbal abuse on a member                                                             |  |  |  |
|                                       | Exploitation of a member                                                             |  |  |  |
|                                       | Neglect of physical, medical, or behavioral needs of a member                        |  |  |  |
|                                       | Death - Suicide                                                                      |  |  |  |
|                                       | Death - Substance Use Disorder - ETOH                                                |  |  |  |
|                                       | Death - Substance Use Disorder - METHAMPHETAMINE                                     |  |  |  |
|                                       | Death - Substance Use Disorder - HEROIN                                              |  |  |  |
|                                       | Death - Substance Use Disorder -PRESCRIPTION OPIOID                                  |  |  |  |
|                                       | Death - Substance Use Disorder - POLY PHARMACY                                       |  |  |  |
|                                       | Death - Substance Use Disorder - OTHER                                               |  |  |  |
| Death - Member                        | Death - Unexpected                                                                   |  |  |  |
|                                       | Death - Other                                                                        |  |  |  |
|                                       | Member death associated with a missing person                                        |  |  |  |
|                                       | Member suicide Due to Opioid or Multi-Drug Toxicity                                  |  |  |  |
|                                       | Member death associated with a Medication Error                                      |  |  |  |
|                                       | Member death associated with a fall while being cared for in a healthcare setting    |  |  |  |
|                                       | Member death associated with the use of seclusion and/or restraints                  |  |  |  |
|                                       | Death of a member resulting from a physical assault                                  |  |  |  |
|                                       | Inadequate or Inappropriate Discharge Planning                                       |  |  |  |
|                                       | Inadequate or Inappropriate Discharge Planning with a Readmission for Same Condition |  |  |  |
|                                       | Lack of Continuity of Care                                                           |  |  |  |
| Effectiveness/Appropriateness of      | Lack of Coordination of Care                                                         |  |  |  |
| Care                                  | Delay in Diagnosis or Missed Diagnosis                                               |  |  |  |
|                                       | Inadequate Documentation; Example, ASAM Not Completed                                |  |  |  |
|                                       | Ineffective or Inappropriate Case Management                                         |  |  |  |
|                                       | Lack of engagement/re-engagement of member                                           |  |  |  |
|                                       | Treatment Below Medical Standards/Ineffective Treatment                              |  |  |  |

Incident, Accident and Death Reporting

#### Submit IRF Report as Health Plan - 37

|                                  | Ineffective or Inadequate Service Plan and/or Treatment Plan                                             |
|----------------------------------|----------------------------------------------------------------------------------------------------|
|                                  | Ineffective or Inappropriate Management of Substance Use Disorder (SUD)                                  |
|                                  | Ineffective or Inappropriate Management of Opioid Use Disorder -<br>OVERDOSE                             |
|                                  | Ineffective or Inappropriate Management of Opioid Use Disorder -<br>MEDD greater than 90                 |
|                                  | Ineffective or Inappropriate Management of Opioid Use Disorder - Co-<br>Occurring use of MUSCLE RELAXANT |
|                                  | Ineffective or Inappropriate Management of Opioid Use Disorder - Co-<br>Occurring use of BENZODIAZEPINE  |
|                                  | Ineffective or Inappropriate Management of Opioid Use Disorder - Co-<br>Occurring use of LONG ACTING OP  |
|                                  | Fraudulent actions - bining, documentation, services, licensure                                          |
| FRAUD                            | Fraudulent Utilization: Over utilization of covered services                                             |
|                                  | Fraudulent Utilization: Inappropriate utilization of covered services                                    |
|                                  | Any Stage 1, Stage 2 pressure ulcers acquired after                                                      |
|                                  | Avoidable Healthcare Associated Infection (HAI)                                                          |
|                                  | Any Stage 2. Stage 4, and unstageable prossure ulgers acquired offer                                     |
|                                  | admission/presentation to a health care institution                                                      |
| OPPC-HCAC                        | Avoidable Injury/Trauma: Fractures. Dislocations. Intracranial Injuries.                                 |
|                                  | Crushing Injuries, Burns, O                                                                              |
|                                  | Avoidable Complication & Other (Surgical Site Infections, Deep Vein<br>Thrombosis, Pulmonary Embolism,   |
|                                  | Wrong Surgical or Other Invasive Procedure Performed on a Patient,<br>Performed On The Wrong Body Part,  |
|                                  | Inappropriate Use of Physical, Mechanical, Personal, Chemical Restraint, or Seclusion                    |
|                                  | Cultural Competency Issue(s)                                                                             |
| Member Rights/Respect and Caring | Disrespectful/unprofessional conduct by provider                                                         |
|                                  | HIPAA Breach                                                                                             |
|                                  | Member dissatisfaction with treatment plan or care provided                                              |
|                                  | Failure to Report a Change in Condition                                                                  |
|                                  | Failure to follow up or communicate laboratory, pathology, or radiology test results                     |
|                                  | Missing person from secured setting (e.g., Dementia or memory care locked unit)                          |
|                                  | Missing person from a licensed Facility                                                                  |
|                                  | Missing person not associated with a residential setting                                                 |
|                                  | Unsafe environment                                                                                       |
| Satety/Risk Management           | Any instance of care ordered by or provided by someone impersonating                                     |
|                                  | a physician, nurse, pharmacist,                                                                          |
|                                  | Attempted suicide                                                                                        |
|                                  | Suicide attempt resulting in medical attention                                                           |
|                                  | Self-harm, attempted and/or completed                                                                    |
|                                  | Avoidable Injury or Complication                                                                         |
|                                  | Discharge or release of a patient/resident of any age, who is unable to                                  |
|                                  | make decisions                                                                                           |

Incident, Accident and Death Reporting

#### Submit IRF Report as Health Plan - 38

|       | Failure /Delay or Inadequate Regulatory Agency Reporting                                              |
|-------|----------------------------------------------------------------------------------------------------|
|       | Inadequate Staffing                                                                                   |
|       | Inappropriate Use of Medical Equipment                                                                |
|       | Medication error (e.g., errors involving the wrong drug, wrong dose, wrong patient, wrong time, wrong |
|       | Medication Error occurring at a licensed residential Provider site i                                  |
|       | Pharmacological Management Issues                                                                     |
|       | Treatment rendered outside clinician scope of practice                                                |
|       | Injury occurring on the premises or during a registered Provider sponsored activity that requires me  |
|       | Injury resulting from the use of a personal, chemical, physical, mechanical restraint, or seclusion   |
|       | Serious injury associated with member disappearance (missing person)                                  |
|       | Attempted suicide, or self-harm that results in serious injury, while being cared for in a healthcare |
|       | Serious injury associated with a Medication Error                                                     |
|       | Serious injury associated with a fall while being cared for in a healthcare setting                   |
|       | Serious injury associated with the use of seclusion and/or restraints                                 |
|       | Serious injury of a member resulting from a physical assault that occurs during the provision of ser  |
|       | Homicide committed by or allegedly committed by a member                                              |
|       | Alleged or Suspected Criminal Activity                                                                |
|       | Police/Fire/EMS called to a licensed facility                                                         |
| Other | Other                                                                                                 |